## Создание фотографии из видео во время воспроизведения

Вы можете делать фотографии из понравившихся вам сцен в записанных видео.

Выберите режим видео.

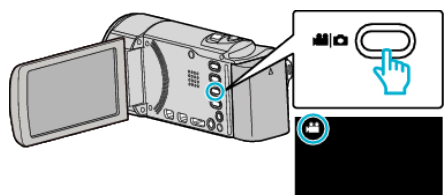

2 Нажмите 🗩, чтобы выбрать режим воспроизведения.

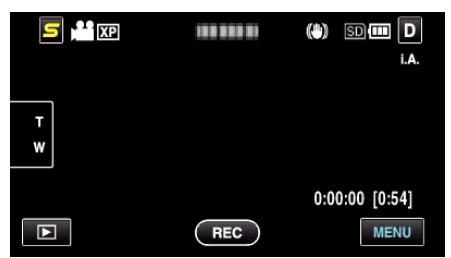

3 Нажмите желаемое видео.

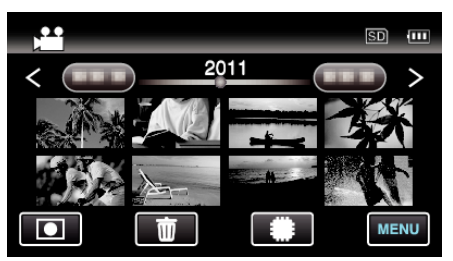

**4** Во время воспроизведения нажмите паузу **П** на желаемой сцене.

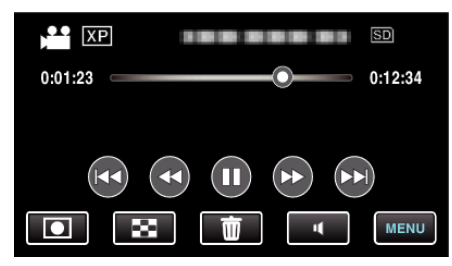

- Когда видео приостановлено, вы можете более точно выбрать эпизод, нажав замедленное воспроизведение вперед I> и замедленное воспроизведение назад<I.</li>
- 5 Запечатлите фото.

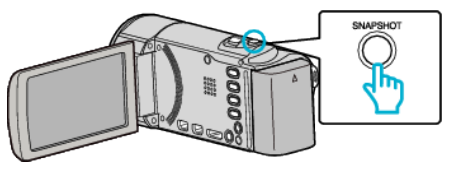

## ПРИМЕЧАНИЕ :

- Фотографии сделаны в размере 1920 × 1080.
- Сделанные фотографии сохраняются на носителе, с которого воспроизводится видео.